# How to Report an Internship for Credit

### STEP 1.

### Log in to BearTracker through BearPAWS.

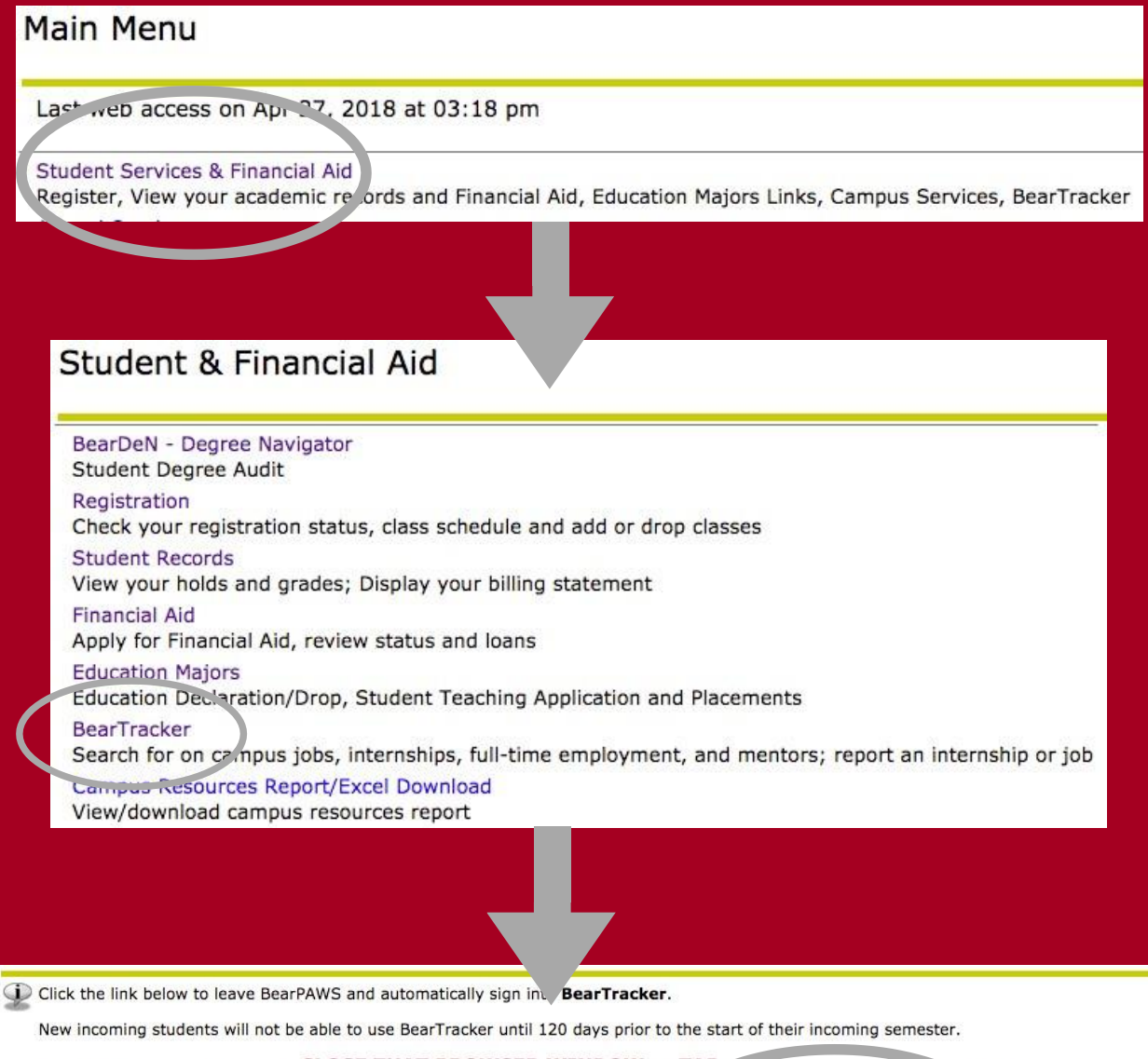

When you are finished be sure to CLOSE THAT BROWSER WINDOW or TAP , someone else may be a to get to your records.

Click here to log into BearTracker

### STEP 2. Dashboard

### This is the page you should see once you log in.

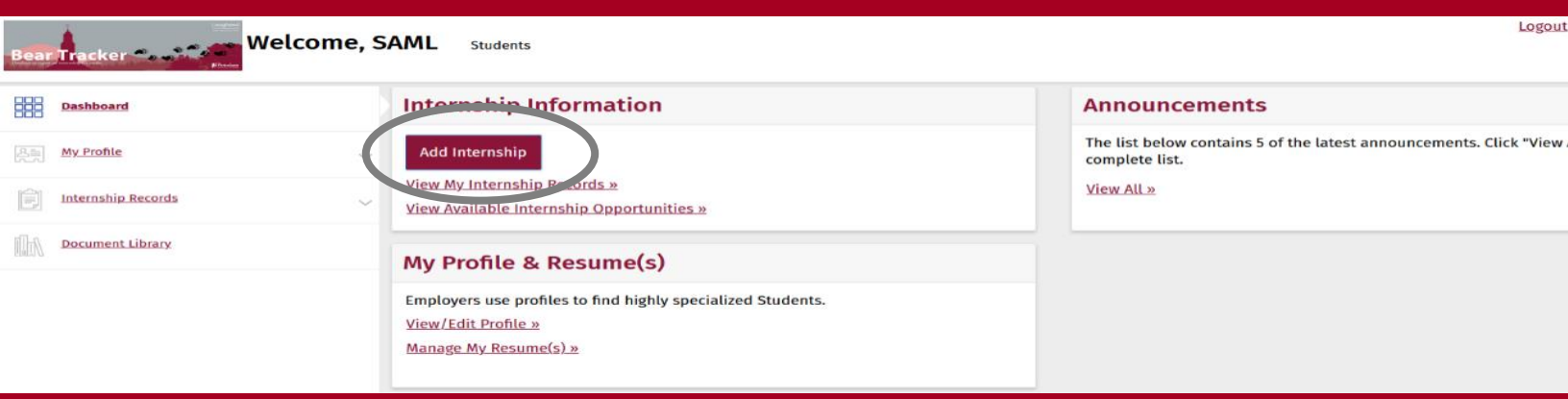

### Click the Add internship button to get started

### **STEP 3: Select semester**

| Select Semester                                  |            |
|--------------------------------------------------|------------|
| PLEASE SELECT THE SEMESTER FOR THE INTERNSHIP: * |            |
| Fall 2020<br>Summer 2020                         | Save Canc. |

From the drop-down menu, select the semester you will be completing your internship and save.

## STEP 4. Select your company

#### SELECT YOUR COMPANY:

Hospital

Enter your company name in the field below and click on [Find Company].

- If your company is already listed please click [Select / Continue].
- If your company name is not listed, click on [Add Company].

Find

#### STARTS WITH OCONTAINS

# Enter the organization name you will be working with, then click Find.

### On the next screen you will see a list of companies.

| SELECT YOUR COMPANY:<br>Enter your company name in the field below and click on [Find Company]. |                 |
|-------------------------------------------------------------------------------------------------|-----------------|
| If your company is already listed please click [Select / Continue].                             |                 |
| <ul> <li>If your company name is not listed, click on [Add Company].</li> </ul>                 |                 |
| Hospital                                                                                        | Find            |
| STARTS WITH O CONTAINS                                                                          |                 |
| Canton Potsdam Hospital                                                                         |                 |
| INDUSTRY: Healthcare                                                                            |                 |
| Canton-Potsdam Hospital Chemical Dependency                                                     |                 |
| INDUSTRY: Healthcare                                                                            |                 |
| Clifton-Fine Hospital/Canton-Potsdam Hospital                                                   |                 |
| INDUSTRY: Healthcare                                                                            |                 |
| Rood and Riddle Equine Hospital                                                                 |                 |
| INDUSTRY: Healthcare                                                                            |                 |
| Spruce Court Hospitalities                                                                      |                 |
| INDUSTRY: Hotel, Restaurant, Hospitality                                                        |                 |
| The Foundation of Champlain Valley Physicians Hospital                                          |                 |
| INDUSTRY: Healthcare                                                                            |                 |
|                                                                                                 |                 |
| Select / Continue / ot Found - Sk                                                               | p <u>Cancel</u> |
|                                                                                                 |                 |

Select your company from the list, then click Select/Continue.

### IF YOUR COMPANY IS NOT LISTED

#### SELECT YOUR COMPANY:

Enter your company name in the field below and click on [Find Company].

- If your company is already listed please click [Select / Continue].
- If your company name is not listed, click on [Add Company].

| Hospital                                                            | Find   |
|---------------------------------------------------------------------|--------|
| STARTS WITH   CONTAINS                                              |        |
| Canton Potsdam Hospital INDUSTRY: Healthcare                        |        |
| Canton-Potsdam Hospital Chemical Dependency INDUSTRY: Healthcare    |        |
| Clifton-Fine Hospital/Canton-Potsdam Hospital INDUSTRY: Healthcare  |        |
| Rood and Riddle Equine Hospital                                     |        |
| Spruce Court Hospitalities INDUSTRY: Hotel, Restaurant, Hospitality |        |
| The Foundation of Champlain Valley Physicians Hospital              |        |
| Select / Contraine Not Found - Sk                                   | Carcel |

If the company you will be interning with is not listed, click on <u>Not Found-Skip</u> at the bottom of the screen. You will manually add your organization name in your internship information.

| Bear Tracker          | SAML Students                                                                 | Logout Help 🍃                                                                                                    |
|-----------------------|-------------------------------------------------------------------------------|----------------------------------------------------------------------------------------------------|
| Dashboard             | Internship Detail                                                             |                                                                                                    |
| My Profile ~          | Internship Information                                                        |                                                                                                    |
| My_Internship Records | status<br>Pending                                                             | ORGANIZATION NAME *                                                                                                    |
| Document Library      | START DATE * M/d/yyyy                                                         | JOB TITLE *<br>Internship Title at Organization<br>Example: Graphics Arts Intern at SUNY Potsdam Sports Information Department |
|                       | END DATE *                                                                    | TOTAL NUMBER OF HOURS TO BE COMPLETED AT THE WORK SITE FOR THE ENTIRE SEMESTER *                                               |
|                       | ESTIMATED NUMBER OF HOURS PER WEEK AT THE WORK SITE FOR THE ENTIRE SEMESTER * | PROPOSED DETAILED WEEKLY SCHEDULE FOR THE ENTIRE SEMESTER                                                                      |
|                       | SUNDAY *                                                                      | MONDAY *                                                                                                    |
|                       |                                                                               | Click 'Save' to commit changes. Save <u>Cancel</u>                                                                             |

## **STEP 5. Select Contact**

Once you select your company, a new window will appear to select your contact/site supervisor.

| lect Contact                          |                      |                   | LESS                          |
|---------------------------------------|----------------------|-------------------|-------------------------------|
| organization: Canton Potsdam Hospital | INDUSTRY: Healthcare | WEBSITE:          |                               |
| rackett Emma                          |                      |                   |                               |
| CONTACT TYPE: Primary Contact         |                      |                   |                               |
| almer Martha                          |                      |                   |                               |
| CONTACT TYPE: Primary Contact         | LOCATION: , Potsdam  |                   |                               |
| olniak Sara O'Brian                   |                      |                   |                               |
| CONTACT TYPE: Primary Contact         | LOCATION: , Potsdam  |                   |                               |
| icchino Sharalaa                      |                      |                   |                               |
| CONTACT TYPE: Primary Contact         |                      |                   |                               |
|                                       |                      | Select / Continue | ot Found - Skip <u>Cancel</u> |

Select your contact, then click on the Select/Continue button.

# You will then be asked if the person you selected is your contact supervisor. If so, please click yes.

| Select Contact                                    | Is Contact Supervisor?            | LESS 🔿          |
|---------------------------------------------------|-----------------------------------|-----------------|
| organization: Canto                               | Is this contact the supervisor?   |                 |
| Brackett Emma<br>contact type: Prim               | Yes No                            |                 |
| Palmer Martha                                     | ary Contact Location: , Potsdam   |                 |
| Polniak Sara O'Brian<br><b>CONTACT TYPE:</b> Prim | ary Contact LOCATION: , Potsdam   |                 |
| Tacchino Sharalaa<br><b>contact type:</b> Prim    | ary Contact                       |                 |
|                                                   | Select / Continue Not Found - Ski | p <u>Cancel</u> |
|                                                   |                                   |                 |

## If your contact/site supervisor is not listed

| Select Contact                                               |                      |                                  | LESS 🔿           |
|--------------------------------------------------------------|----------------------|----------------------------------|------------------|
| organization: Canton Potsdam Hospital                        | INDUSTRY: Healthcare | WEBSITE:                         |                  |
| Brackett Emma<br><b>солтаст туре</b> : Primary Contact       |                      |                                  |                  |
| Palmer Martha<br><b>солтаст түре:</b> Primary Contact        | LOCATION: , Potsdam  |                                  |                  |
| Polniak Sara O'Brian<br><b>солтаст туре:</b> Primary Contact | LOCATION: , Potsdam  |                                  |                  |
| Tacchino Sharalaa<br><b>солтаст туре:</b> Primary Contact    |                      | $\checkmark$                     |                  |
|                                                              |                      | Select / Con inue Not Found - Se | ip <u>Calcel</u> |

If your contact is not listed, please click on the Not Found-Skip button at the bottom of the page.

You will manually add the contact information when you fill out your internship information.

| Bear Tracker          | AML Students                                                                  | Logout Help 🍃                                                                                                    |
|-----------------------|-------------------------------------------------------------------------------|----------------------------------------------------------------------------------------------------|
| Dashboard             | Internship Detail                                                             |                                                                                                    |
| An My. Profile        | Internship Information                                                        |                                                                                                    |
| My Internship Records | <b>STATUS</b><br>Pending                                                      | organization name<br>Canton Potsdam Hospital                                                                                   |
| Document Library      | START DATE •                                                                  | JOB TITLE *<br>Internship Title at Organization<br>Example: Graphics Arts Intern at SUNY Potsdam Sports Information Department |
|                       | END DATE *                                                                    | TOTAL NUMBER OF HOURS TO BE COMPLETED AT THE WORK SITE FOR THE ENTIRE SEMESTER *                                               |
|                       | ESTIMATED NUMBER OF HOURS PER WEEK AT THE WORK SITE FOR THE ENTIRE SEMESTER * | PROPOSED DETAILED WEEKLY SCHEDULE FOR THE ENTIRE SEMESTER                                                                      |
|                       | SUNDAY *                                                                      | MONDAY *                                                                                                    |
|                       |                                                                               | Click 'Save' to commit changes. Save Cancel                                                                                    |

## **Internship Information**

| nternship Information                                                  |                                                                                  |
|------------------------------------------------------------------------|----------------------------------------------------------------------------------|
| STATUS                                                                 | ORGANIZATION NAME                                                                |
| Pending                                                                | Canton Potsdam Hospital                                                          |
| START DATE *                                                           | JOB TITLE *                                                                      |
| M/d/www                                                                | Internship Title at Organization                                                 |
|                                                                        | Example: Graphics Arts Intern at SUNY Potsdam Sports Information Department      |
| IND DATE *                                                             | TOTAL NUMBER OF HOURS TO BE COMPLETED AT THE WORK SITE FOR THE ENTIRE SEMESTER * |
| M/d/yyyyy                                                              |                                                                                  |
| STIMATED NUMBER OF HOURS PER WEEK AT THE WORK SITE FOR THE ENTIRE SEME | STER * PROPOSED DETAILED WEEKLY SCHEDULE FOR THE ENTIRE SEMESTER                 |
| SUNDAY *                                                               | MONDAY *                                                                         |
|                                                                        |                                                                                  |

You will now be able to enter the details of your internship

## STEP 6. Start/End Date

| nte           | ern                                                       | sł                                                                                                    | nip                                                                                                    | Ir                                                                                                    | ıfo                                                                                                    | rm                                                                                                    | ation                                                                                                    | Inte                                                                                                    | ern                                                                                                    | sł                                                     | nip                                                                                               | In                                                                                                    | fo                                                                                                    | rn                                                                                                    | nation                                                                                                    |                                                                                                    |  |
|---------------|-----------------------------------------------------------|----------------------------------------------------------------------------------------------------|----------------------------------------------------------------------------------------------------|----------------------------------------------------------------------------------------------------|----------------------------------------------------------------------------------------------------|----------------------------------------------------------------------------------------------------|----------------------------------------------------------------------------------------------------|----------------------------------------------------------------------------------------------------|----------------------------------------------------------------------------------------------------|--------------------------------------------------------|---------------------------------------------------------------------------------------------------|----------------------------------------------------------------------------------------------------|----------------------------------------------------------------------------------------------------|----------------------------------------------------------------------------------------------------|----------------------------------------------------------------------------------------------------|----------------------------------------------------------------------------------------------------|--|
| statu<br>Pend | ing                                                       |                                                                                                    |                                                                                                    |                                                                                                    |                                                                                                    |                                                                                                    |                                                                                                    | <b>STATUS</b><br>Pending                                                                                                    |                                                                                                    |                                                        | <b>status</b><br>Pending                                                                          |                                                                                                    |                                                                                                    |                                                                                                    |                                                                                                    |                                                                                                    |  |
| STARI         | DATE                                                      | •                                                                                                    |                                                                                                    |                                                                                                    |                                                                                                    |                                                                                                    |                                                                                                    | START                                                                                                    | DATE                                                                                                    | •                                                      |                                                                                                   |                                                                                                    |                                                                                                    |                                                                                                    |                                                                                                    |                                                                                                    |  |
| «             |                                                           | Ju                                                                                                    | ne 20                                                                                                    | 20                                                                                                    |                                                                                                    | *                                                                                                    |                                                                                                    |                                                                                                    |                                                                                                    |                                                        |                                                                                                   |                                                                                                    |                                                                                                    |                                                                                                    |                                                                                                    |                                                                                                    |  |
| Su            | Мо                                                        | Tu                                                                                                    | We                                                                                                    | Th                                                                                                    | Fr                                                                                                    | Sa                                                                                                    |                                                                                                    |                                                                                                    |                                                                                                    |                                                        |                                                                                                   |                                                                                                    |                                                                                                    |                                                                                                    |                                                                                                    |                                                                                                    |  |
|               | 1                                                         | 2                                                                                                    | 3                                                                                                    | 4                                                                                                    | 5                                                                                                    | 6                                                                                                    |                                                                                                    | END DATE *                                                                                                    |                                                                                                    |                                                        |                                                                                                   |                                                                                                    |                                                                                                    |                                                                                                    |                                                                                                    |                                                                                                    |  |
| 7             | 8                                                         | 9                                                                                                    | 10                                                                                                    | 11                                                                                                    | 12                                                                                                    | 13                                                                                                    |                                                                                                    |                                                                                                    |                                                                                                    |                                                        |                                                                                                   |                                                                                                    |                                                                                                    |                                                                                                    |                                                                                                    |                                                                                                    |  |
| 14            | 15                                                        | 16                                                                                                    | 17                                                                                                    | 18                                                                                                    | 19                                                                                                    | 20                                                                                                    |                                                                                                    | "                                                                                                    |                                                                                                    | lu                                                     | ne 2                                                                                              | 020                                                                                                    |                                                                                                    | »                                                                                                    |                                                                                                    |                                                                                                    |  |
| 21            | 22                                                        | 23                                                                                                    | 24                                                                                                    | 25                                                                                                    | 26                                                                                                    | 27                                                                                                    | AT THE WORK SITE FOR THE ENTIRE SEMESTER *                                                                                                    | Su                                                                                                    | Мо                                                                                                    | Tu                                                     | We                                                                                                | Th                                                                                                    | Fr                                                                                                    | Sa                                                                                                    | AT THE WORK SITE FOR THE ENTIRE SEMESTER *                                                                                                    |                                                                                                    |  |
| 28            | 29                                                        | 30                                                                                                    | 1                                                                                                    | 2                                                                                                    | 3                                                                                                    | 4                                                                                                    |                                                                                                    |                                                                                                    | 1                                                                                                    | 2                                                      | 3                                                                                                 | 4                                                                                                    | 5                                                                                                    | 6                                                                                                    |                                                                                                    |                                                                                                    |  |
| 5             | 6                                                         | 7                                                                                                    | 8                                                                                                    | 9                                                                                                    |                                                                                                    | 11                                                                                                    |                                                                                                    | 7                                                                                                    | 8                                                                                                    | 0                                                      | 10                                                                                                | 11                                                                                                    | 12                                                                                                    | 13                                                                                                    |                                                                                                    |                                                                                                    |  |
|               |                                                           |                                                                                                    | Clear                                                                                                    |                                                                                                    |                                                                                                    |                                                                                                    |                                                                                                    | 14                                                                                                    | 15                                                                                                    | 16                                                     | 17                                                                                                | 19                                                                                                    | 10                                                                                                    | 20                                                                                                    |                                                                                                    |                                                                                                    |  |
|               |                                                           |                                                                                                    |                                                                                                    |                                                                                                    |                                                                                                    |                                                                                                    |                                                                                                    | 21                                                                                                    | 22                                                                                                    | 23                                                     | 26                                                                                                | 25                                                                                                    | 26                                                                                                    | 27                                                                                                    |                                                                                                    |                                                                                                    |  |
|               |                                                           |                                                                                                    |                                                                                                    |                                                                                                    |                                                                                                    |                                                                                                    |                                                                                                    | 20                                                                                                    | 20                                                                                                    | 20                                                     | 1                                                                                                 | 23                                                                                                    | 20                                                                                                    | 21                                                                                                    |                                                                                                    |                                                                                                    |  |
| TUESI         | YAQ                                                       |                                                                                                    |                                                                                                    |                                                                                                    |                                                                                                    |                                                                                                    |                                                                                                    | 20                                                                                                    | 27                                                                                                    | 30                                                     | 0                                                                                                 | 2                                                                                                    | 10                                                                                                    | 11                                                                                                    |                                                                                                    |                                                                                                    |  |
|               |                                                           |                                                                                                    |                                                                                                    |                                                                                                    |                                                                                                    |                                                                                                    |                                                                                                    | L                                                                                                    | 0                                                                                                    | ĺ                                                      | Clea                                                                                              | r                                                                                                    | 10                                                                                                    |                                                                                                    |                                                                                                    | d                                                                                                    |  |
|               | startu<br>Pend<br>starr<br>31<br>7<br>14<br>21<br>28<br>5 | starus           Prending           Start Date           «           Su Mo           31           1           7           8           21           22           28           29           5           6 | starus           Prending           Start DATE *           «         Ju           Start DATE *           «         Ju           31         1           27         8           9         14           15         16           21         22           28         29           30         5           5         6           7         7 | starus           Prending           START DATE *           *           June 20           SU MO Tu WE           31 1 2 3           7 8 9 10           14 15 16 17           21 22 23 24           28 29 30 1           5 6 7 8           Clear           TUESDAY * | STATUS         JUNE 2020           START DATE *         -           START DATE *         - | STATUS         JUNE 2020           STATE DATE *         -           START DATE *         -           START DATE *         - | Status         Prending         With Prending           STATE DATE *         *         *           Status DATE *         *         *           Status DATE *         *         * | status         Pending         STATE AFE         *       June 2020         *       June 2020         *       A         Segon 202       June 202         *       A         Segon 202       June 202         *       He work strip for the extrine semester *         *       Segon 202         *       He work strip for the extrine semester * | starus       Pending         STATUS       Starus         STATUS       Pending         STATU DATE *       6/2 | starus       starus         Pending       START DATE * | starus       starus         Pending       Starus         Starus       Starus         Start Date * | status       status         Pending       Status         Status       Pending         Status       Status         Status       Pending         Status       Status         Status       Pending         Status       Status         Status       Pending         Status       Pending | status       status       status       status       nending         Status totate •       -       -       -       -       -       -       -       -       -       -       -       -       -       -       -       -       -       -       -       -       -       -       -       -       -       -       -       -       -       -       -       -       -       -       -       -       -       -       -       -       -       -       -       -       -       -       -       -       -       -       -       -       -       -       -       -       -       -       -       -       -       -       -       -       -       -       -       -       -       -       -       -       -       -       -       -       -       -       -       -       -       -       -       -       -       -       -       -       -       -       -       -       -       -       -       -       -       -       -       -       -       -       -       -       -       -       -       -       -       < | status       status         Pending       Status         Status       Pending         Status       Pending <td>Starus       Starus       Starus       Pending         START DATE *       -       -       -       -       -       -       -       -       -       -       -       -       -       -       -       -       -       -       -       -       -       -       -       -       -       -       -       -       -       -       -       -       -       -       -       -       -       -       -       -       -       -       -       -       -       -       -       -       -       -       -       -       -       -       -       -       -       -       -       -       -       -       -       -       -       -       -       -       -       -       -       -       -       -       -       -       -       -       -       -       -       -       -       -       -       -       -       -       -       -       -       -       -       -       -       -       -       -       -       -       -       -       -       -       -       -       -       -       -       -       -</td> <td>Surus       Surus       <th< td=""></th<></td> | Starus       Starus       Starus       Pending         START DATE *       -       -       -       -       -       -       -       -       -       -       -       -       -       -       -       -       -       -       -       -       -       -       -       -       -       -       -       -       -       -       -       -       -       -       -       -       -       -       -       -       -       -       -       -       -       -       -       -       -       -       -       -       -       -       -       -       -       -       -       -       -       -       -       -       -       -       -       -       -       -       -       -       -       -       -       -       -       -       -       -       -       -       -       -       -       -       -       -       -       -       -       -       -       -       -       -       -       -       -       -       -       -       -       -       -       -       -       -       -       -       - | Surus       Surus       Surus <th< td=""></th<> |  |

Select your internship start and end date.

## STEP 7. Job Title

ORGANIZATION NAME

**Canton Potsdam Hospital** 

JOB TITLE \*

Internship Title at Organization Example: Graphics Arts Intern at SUNY Potsdam Sports Information Department

Physical Therapy Intern at Canton Potsdam Hospital

When entering your job title, be sure to add "at (organization name)" like seen above.

## **STEP 8. Hours**

How many hours do I have to work for credit?

### Fall or Spring

1 credit = 40 contact hours (on site) plus assigned academic assignments

3 credits = 120 hours/15 weeks = 8 hours/week

6 credits = 240 hours/15 weeks = 16 hours/week

9 credits = 360 hours/15 weeks = 25 hours/week

12 credits = 480 hours/15 weeks = 32 hours/week

### Summer

# 1 credit = 40 contact hours (on site) plus assigned academic assignments

3 credits = 120 hours/12 weeks = 10 hours/week

6 credits = 240 hours/12 weeks = 20 hours/week

9 credits = 360 hours/12 weeks = 30 hours/week

12 credits = 480 hours/12 weeks = 40 hours/week

| END DATE *                                                                         | TOTAL NUMBER OF HOURS TO BE COMPLETED AT THE WORK SITE FOR THE ENTIRE SEMESTER $^{*}$ |  |  |  |  |  |  |
|------------------------------------------------------------------------------------|---------------------------------------------------------------------------------------|--|--|--|--|--|--|
| 6/26/2020                                                                          | 120                                                                                   |  |  |  |  |  |  |
| ESTIMATED NUMBER OF HOURS PER WEEK AT THE WORK SITE FOR THE ENTIRE SEMESTER $^{*}$ | PROPOSED DETAILED WEEKLY SCHEDULE FOR THE ENTIRE SEMESTER                             |  |  |  |  |  |  |
| 10                                                                                 |                                                                                       |  |  |  |  |  |  |
| SUNDAY *                                                                           | MONDAY *                                                                              |  |  |  |  |  |  |
| 0                                                                                  | 2-4pm                                                                                 |  |  |  |  |  |  |
| TUESDAY *                                                                          | WEDNESDAY *                                                                           |  |  |  |  |  |  |
| 2-4pm                                                                              | 2-4pm                                                                                 |  |  |  |  |  |  |
| THURSDAY *                                                                         | FRIDAY *                                                                              |  |  |  |  |  |  |
| 2-4pm                                                                              | 2-4pm                                                                                 |  |  |  |  |  |  |
| SATURDAY *                                                                         | SALARY *                                                                              |  |  |  |  |  |  |
| 0                                                                                  | Type zero (0) if unpaid. If paid, type in your compensated salary.                    |  |  |  |  |  |  |
|                                                                                    | 0                                                                                     |  |  |  |  |  |  |
| PAY PER PERIOD *                                                                   |                                                                                       |  |  |  |  |  |  |
| - Select -                                                                         |                                                                                       |  |  |  |  |  |  |

Enter the total number of hours to be completed for the entire semester, hours you will be completing each day and pay per period.

## **STEP 9. Work Information**

|        | SUPERVISOR LAST NAME * |  |  |  |  |  |
|--------|------------------------|--|--|--|--|--|
| Emma   |                        |  |  |  |  |  |
|        | ADDRESS LINE 1 *       |  |  |  |  |  |
|        | 123 High St            |  |  |  |  |  |
|        | спу *                  |  |  |  |  |  |
|        | Potsdam                |  |  |  |  |  |
|        | POSTAL CODE *          |  |  |  |  |  |
| $\sim$ | 13676                  |  |  |  |  |  |
|        | PHONE *                |  |  |  |  |  |
| $\sim$ | 315-214-5987           |  |  |  |  |  |
|        | SUPERVISOR EMAIL *     |  |  |  |  |  |
|        | ejones@ddap.org        |  |  |  |  |  |
|        |                        |  |  |  |  |  |

Fill in the supervisor's name, supervisors work address, phone number, and email. Be sure the email address is correct; this is how they will approve your internship and complete mid semester and final evaluations.

| INTERNSHIP SITE LOCATION * |                  |
|----------------------------|------------------|
|                            | <u>Clear All</u> |
| ON SUNY POTSDAM'S CAMPUS   |                  |
| OFF SUNY POTSDAM'S CAMPUS  |                  |

Be sure to indicate whether your internship is on or off campus

### STEP 10. Internship Proposal

# You can use the PDF Internship Proposal form on the EEO website and copy and paste your information here!

### Internship Proposal

#### DETAILED INTERNSHIP JOB DESCRIPTION \*

Provide a proposed detailed job description indicating what you will be doing for your internship. Provide all tasks, projects, assignments and duties that your site supervisor will be asking you to do during your internship. \*\*\*Keep in mind the 70/30 rule: 70% of your job duties should include new skills you will be learning and 30% can be general duties that you might already know!\*\*\*

I will assist in scheduling events necessary for the successful completion of a fully remote presentation, help draft documents and emails that will be sent to potential speakers and circulated throughout the teams, help with front of house activities on the day-of such as ticketing or creating sign in sheets, and coordinate with other teams as well as both site supervisors to ensure clear communication throughout the process.

#### SITE SUPERVISOR - NAME \*

Toby White

#### MENTORING AND INTERNSHIP SITE SUPERVISOR

Describe when and how long you will meet with your site supervisor each week to discuss your progress and receive feedback from your site supervisor: (<u>It is</u> recommended that each intern schedule at least a 1/2 hour meeting with their supervisor each week.)

I will meet with my site supervisor at least once a week, once on Monday and once on Friday to check the progress being made, as well as a 1 on 1 Zoom meeting once a week.

#### DESCRIBE WHEN AND HOW YOU WILL BE TRAINED FOR YOUR INTERNSHIP

Most of the training I need is already complete as I was able to use my experiences from my practicum when I was also on the events team. Any further training I need will be very specific and worked through with my site supervisor during the summer so that I can be fully prepared for when we start in the fall.

#### MARKETABLE SKILLS \*

Describe in detail what new marketable skills you will obtain after you complete this internship. Describe any new technical or soft-skills you will develop in completing this internship.

HINT: THESE WILL BE THE SKILLS YOU WILL HIGHLIGHT ON YOUR RESUME!

This internship will help me develop a number of marketable skills, including but not limited to: Communication skills both in person and over email, technological skills in both video and audio, organizational skills both with resources and time management, and administrative skills.

#### DESCRIBE WHY YOU CHOSE THIS INTERNSHIP AND HOW IT WILL ENHANCE YOUR ACADEMIC PROGRAM HERE AT SUNY POTSDAM \*

I was so excited about all the work I had done in preparation of the event last semester and I want to see that hard work culminate into a presentation I can say I was proud to be a part of. By continuing to put work into this project it can only make the quality better and this type of dedication is something that will propel me forward in academic progress.

#### HOW THIS INTERNSHIP RELATES TO MY MAJOR/CAREER FIELD \*

Describe in detail how your internship relates to your academic major/or our desired career field.

want my career to be in Arts Management of some kind and I have the unique opportunity for my internship to be the same as my practicum and I felt my practicum related very well to the career I want to have and more exposure to those types of experiences will only be beneficial to me.

### **STEP 11. Career Readiness Competencies**

# Every student is required to fill out the first 4 career competencies!

You can use the PDF Internship Proposal form on the EEO website and copy and paste your information here.

#### **Career Readiness Competencies - Instruction**

#### CAREER READINESS COMPETENCIES - INSTRUCTION

Below are 8 career readiness competencies adapted from the National Association of College & Employers (NACE). Under each career readiness competency and the definition, describe how our internship will help you achieve each career readiness competency during your time at your internship Please be specific when you are describing how you will obtain each career readiness competency!

#### EVERY STUDENT IS REQUIRED TO FILL OUT THE FIRST 4 CAREER COMPETENCIES!

If your internship can help you achieve the last 4 career competencies, please fill them out.

\*\*\*Please keep in mind that you will be evaluated on these career readiness competencies in your final student evaluation at the end of the semester when your internship is completed\*\*\*

#### 1. CRITICAL THINKING/PROBLEM SOLVING \*

Exercise sound reasoning to analyze issues, make decisions, and overcome problems. The individual is able to obtain, interpret, and use knowledge, facts, and data in this process, and may demonstrate originality and inventiveness.

-

Communication is always very important, but there are times when no matter how much you've planned, things aren't going the way you'd like them to. In these moments, it's important to be adaptable and to use problem solving skills in real time. I'm excited to use the experiences I will get to put those skills to the test.

Describe how your internship will help you achieve each career readiness competency during your time at your internship. Please be specific when you are describing how you will obtain each career readiness competency!

#### 2. ORAL/WRITTEN COMMUNICATION \*

Articulate thoughts and ideas clearly and effectively in written and oral forms to persons inside and outside of the organization. The individual has public speaking skills; is able to express ideas to others; and can write/edit memos, letters, and complex technical reports clearly and effectively.

his is something I improved upon greatly in my practicum and I hope to continue to develop these skills throughout the next several months, there will be lots of opportunities to do so.

#### 4. CAREER MANAGEMENT \*

Identify and articulate one's skills, strengths, knowledge, and experiences relevant to the position desired and career goals and identify areas necessary for professional growth. The individual is able to navigate and explore job options, understands and can take the steps necessary to pursue opportunities, and understands how to self-advocate for opportunities in the workplace.

I want a career in arts management and that is what this project directly relates to. I want the practical hands-on experience of putting on a live event like this one.

#### 6. DIGITAL TECHNOLOGY

Leverage existing digital technologies ethically and efficiently to solve problems, complete tasks, and accomplish goals. The individual demonstrates effective adaptability to new and emerging technologies.

This is an area I wasn't as exposed to as I would've liked to be, I'm hoping that throughout this internship I can get a little more insight in to the technological workings of the event.

#### 8. GLOBAL/INTERCULTURAL FLUENCY

Value, respect, and learn from diverse cultures, races, ages, genders, sexual orientations, and religions. The individual demonstrates, openness, inclusiveness, sensitivity, and the ability to interact respectfully with all people and understand individuals' differences.

My global/ intercultural fluency will improve during this internship by having to send out emails and communicate with people from all over the world.

#### 3. PROFESSIONALISM/WORK ETHIC \*

Demonstrate personal accountability and effective work habits, e.g. punctuality, working productively with others, and time workload management, and understand the impact of non-verbal communication on professional work image. The individual demonstrates integrity and ethical behavior, acts responsibly with the interests of the larger community in mind, and is able to learn from his/her mistakes.

This internship will sharpen my organizational skills by keeping me to a set schedule when I need to do my work, and I'll also have to get certain tasks done by specific deadlines, this internship will help me learn how to manage my time and resources the most effectively I can.

#### 5. TEAMWORK/COLLABORATION

Build collaborative relationships with colleagues and customers representing diverse cultures, races, ages, genders, religions, lifestyles, and viewpoints. The individual is able to work within a team structure and can negotiate and mange conflict.

One of my favorite parts of doing this event last semester was the team I was on. We were always on top of all our tasks, and we worked very cohesively together. I hope I can have just as amazing of a team this time around. I like working in groups and this experience provides plenty of opportunity for it.

#### 7. LEADERSHIP

Leverage the strengths of others to achieve common goals and use interpersonal skills to coach and develop others. The individual is able to assess and manage his/her emotions and those of others; use empathetic skills to guide and motivate; and organize, prioritize, and delegate work.

I hope to elevate my leadership skills through this internship, I'm hoping there will be opportunities for me to do so. I was a great team player last semester but never had any leadership responsibility. This is the area I hope most to improve upon and get more exposure to.

If your internship can help you achieve the last 4 career competencies, please fill them out.

## **STEP 12. Internship Academic Information**

# In this step you will enter the information about the academic component you and your faculty sponsor have agreed upon.

| COURSE/INTERNSHIP TITLE        |        | COURSE NUMBER                              |
|--------------------------------|--------|--------------------------------------------|
| Music Business Internship      |        | MUAI 422                                   |
| NUMBER OF CREDITS *            |        | CRN NUMBER                                 |
| 12                             |        |                                            |
| NON-LIBERAL ARTS CREDIT        |        | NUMBER GRADE                               |
| Yes                            | ~      | Yes                                        |
| S/U GRADE                      |        | FACULTY SPONSOR NAME *                     |
| No                             | ~      | Marc Ernesti                               |
| FACULTY SPONSOR EMAIL *        |        | CONTACT DATES TO MEET WITH FACULTY SPONSOR |
| ernestm@potsdam.edu            |        |                                            |
| ACADEMIC INTERNSHIP SYLLABUS * |        |                                            |
| Upload Word or PDF Document    |        |                                            |
| ril- miai-                     | Colort |                                            |

<u>Course/Internship Title and Course Number</u>: You and your faculty sponsor will determine what you would like to call your internship. Also, check to see if they have a specific course number they would like you to use.

<u>Credits</u> will determine, or be set by, the number of contact hours you will complete while at the internship. (See step 8)

<u>Academic Internship Syllabus:</u> You will get this from your faculty sponsor

## **STEP 13. Teaching Assistant Information**

If you are a teaching assistant click yes and you will be directed to fill out an additional section (STEP 13A)

If you are not a teaching assistant, click no and you will be directed to the Student Intern Additional Information (STEP 14).

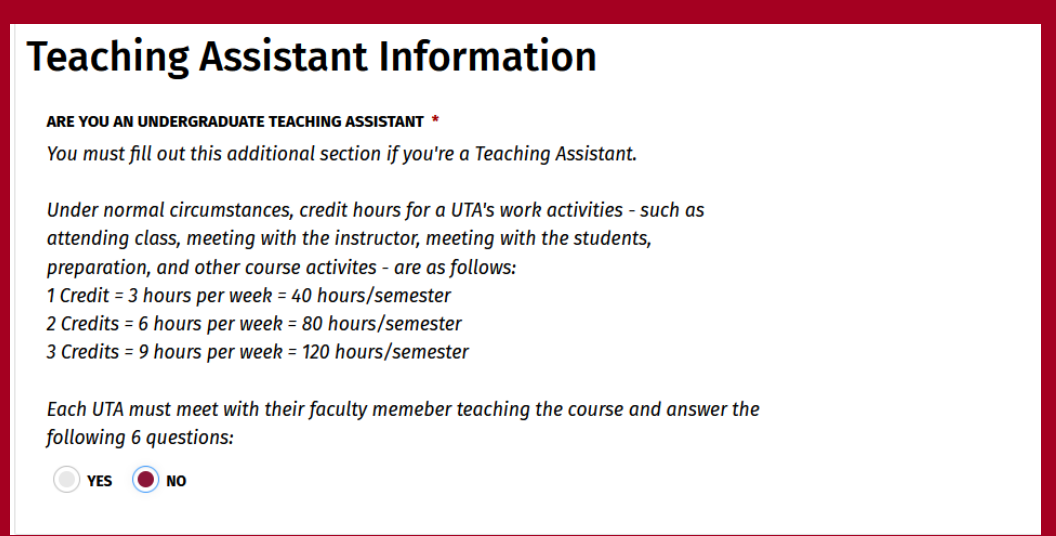

## **STEP 13A. TEACHING ASSISTANT**

# If you are interning as a teaching assistant, you must fill out this additional section below.

| leaching Assistant Information                                                                                                    | -                                                                                                    |
|----------------------------------------------------------------------------------------------------|----------------------------------------------------------------------------------------------------|
| <b>ARE YOU AN UNDERGRADUATE TEACHING ASSISTANT *</b><br>You must fill out this additional section if you're a Teaching Assistant.                                                                                                    | COURSE NUMBER/NAME **                                                                                                    |
| Under normal circumstances, credit hours for a UTA's work activities - such as<br>attending class, meeting with the instructor, meeting with the students,<br>preparation, and other course activites - are as follows:<br>1 Credit = 3 hours per week = 40 hours/semester<br>2 Credits = 6 hours per week = 80 hours/semester<br>3 Credits = 9 hours per week = 120 hours/semester                                                                                |                                                                                                    |
| Each UTA must meet with their faculty memeber teaching the course and answer the following 6 questions:                                                                                                    |                                                                                                    |
| YES NO                                                                                                    |                                                                                                    |
| HOW WILL AN UNDERGRADUATE TEACHING ASSISTANT (UTA) BE OF USE TO THE FACULTY MEMBER<br>TEACHING THE COURSE AND THE STUDENTS ENROLLED IN THE COURSE? **                                                                                                    | DESCRIBE THE TEACHING ASSISTANT **                                                                                                    |
|                                                                                                    |                                                                                                    |
|                                                                                                    |                                                                                                    |
|                                                                                                    | <u>ا</u> ي                                                                                                    |
| HAS YOUR FACULTY MEMBER TEACHING THE COURSE COMMUNICATED THE EXPECTATIONS AND<br>RESPONSIBILITIES OF AN UNDERGRADUATE TEACHING ASSISTANT (UTA) BOTH VERBALLY AND WITH                                                                                                    | HAS YOUR FACULTY MEMBER TEACHING THE COURSE DISCUSSED PROFESSIONALISM, ETHICAL<br>BEHAVIOR, ACADEMIC INTEGRITY, AND OTHER ISSUES OF RESPONSIBILITY? **                                                                                                    |
| HAS YOUR FACULTY MEMBER TEACHING THE COURSE COMMUNICATED THE EXPECTATIONS AND<br>RESPONSIBILITIES OF AN UNDERGRADUATE TEACHING ASSISTANT (UTA) BOTH VERBALLY AND WITH<br>A LEARNING CONTRACT/SYLLABUS? **                                                                                                    | HAS YOUR FACULTY MEMBER TEACHING THE COURSE DISCUSSED PROFESSIONALISM, ETHICAL<br>BEHAVIOR, ACADEMIC INTEGRITY, AND OTHER ISSUES OF RESPONSIBILITY? **<br>The undergraduate teaching assistant will be required to sign a statement related<br>to FERPA rules)                                                                                                    |
| HAS YOUR FACULTY MEMBER TEACHING THE COURSE COMMUNICATED THE EXPECTATIONS AND<br>RESPONSIBILITIES OF AN UNDERGRADUATE TEACHING ASSISTANT (UTA) BOTH VERBALLY AND WITH<br>A LEARNING CONTRACT/SYLLABUS? **                                                                                                    | HAS YOUR FACULTY MEMBER TEACHING THE COURSE DISCUSSED PROFESSIONALISM, ETHICAL<br>BEHAVIOR, ACADEMIC INTEGRITY, AND OTHER ISSUES OF RESPONSIBILITY? **<br>The undergraduate teaching assistant will be required to sign a statement related<br>to FERPA rules)<br>YES ON                                                                                                    |
| HAS YOUR FACULTY MEMBER TEACHING THE COURSE COMMUNICATED THE EXPECTATIONS AND<br>RESPONSIBILITIES OF AN UNDERGRADUATE TEACHING ASSISTANT (UTA) BOTH VERBALLY AND WITH<br>A LEARNING CONTRACT/SYLLABUS? **<br>YES NO<br>HAVE YOU AND YOUR FACULTY MEMBER BOTH READ, AND FULLY UNDERSTAND THE SCHOOL OF<br>ARTS & SCIENCES UNDERGRADUATE TEACHING ASSISTANT POLICY? **                                                                                               | HAS YOUR FACULTY MEMBER TEACHING THE COURSE DISCUSSED PROFESSIONALISM, ETHICAL<br>BEHAVIOR, ACADEMIC INTEGRITY, AND OTHER ISSUES OF RESPONSIBILITY? **<br>The undergraduate teaching assistant will be required to sign a statement related<br>to FERPA rules)<br>YES NO<br>ATTACH A SYLLABUS, INCLUSIVE OF THE FOLLOWING INFORMATION<br>Upload Syllabus above in the required Syllabus Upload Field                                                                                     |
| HAS YOUR FACULTY MEMBER TEACHING THE COURSE COMMUNICATED THE EXPECTATIONS AND<br>RESPONSIBILITIES OF AN UNDERGRADUATE TEACHING ASSISTANT (UTA) BOTH VERBALLY AND WITH<br>A LEARNING CONTRACT/SYLLABUS? **<br>YES NO<br>HAVE YOU AND YOUR FACULTY MEMBER BOTH READ, AND FULLY UNDERSTAND THE SCHOOL OF<br>ARTS & SCIENCES UNDERGRADUATE TEACHING ASSISTANT POLICY? **<br>Click link to review policy: https://www.potsdam.edu/sites/default/files<br>/UTAPolicy.pdf | HAS YOUR FACULTY MEMBER TEACHING THE COURSE DISCUSSED PROFESSIONALISM, ETHICAL<br>BEHAVIOR, ACADEMIC INTEGRITY, AND OTHER ISSUES OF RESPONSIBILITY? **<br>The undergraduate teaching assistant will be required to sign a statement related<br>to FERPA rules)<br>YES NO<br>ATTACH A SYLLABUS, INCLUSIVE OF THE FOLLOWING INFORMATION<br>Upload Syllabus above in the required Syllabus Upload Field<br>* Number of credits to be earned. * Average number of hours per week expected to |

# STEP 14. Student Intern Additional Information

| POTSDAM P# *                                                                               | POTSDAM EMAIL *                                                                                                    |
|--------------------------------------------------------------------------------------------|----------------------------------------------------------------------------------------------------|
| P00123456                                                                                  | jay@potsdam.edu                                                                                                    |
| ELL PHONE *                                                                                | MAJOR *                                                                                                    |
| 315-123-4567                                                                               | Computer Science                                                                                                    |
| MINOR                                                                                      | OVERALL GPA *                                                                                                    |
|                                                                                            | 3.5                                                                                                    |
|                                                                                            | THE EXPERIENTIAL EDUCATION OFFICE HELDED (OD ASSISTED HE TO SUCCESSFULLY DEPART FOR                                  |
| CLASSIFICATION *                                                                           | THE EXPERIENTIAL EDUCATION OFFICE HELPED/OR ASSISTED ME TO SUCCESSFULLT PREPARE FOR                                  |
| Junior                                                                                     | MY ACADEMIC INTERNETINE EDUCATION OFFICE RELIPED/OK ASSISTED ME TO SUCCESSFULLT PREPARE FOR                          |
| Junior<br>- Select -                                                                       | MY ACADEMIC INTERNSHIP. *                                                                                            |
| Junior<br>- Select -<br>Freshman                                                           | MY ACADEMIC INTERNSHIP. *  STRONGLY AGREE  AGREE                                                                     |
| Junior<br>- Select -<br>Freshman<br>Sophomore                                              | MY ACADEMIC INTERNSHIP. *  STRONGLY AGREE  DISAGREE                                                                  |
| LLASSIFICATION *       Junior       - Select -       Freshman       Sophomore       Junior | MY ACADEMIC INTERNSHIP. *  MY ACADEMIC INTERNSHIP. *  STRONGLY AGREE  DISAGREE  STRONGLY DISAGREE  STRONGLY DISAGREE |
| LLASSIFICATION * Junior - Select - Freshman Sophomore Junior Senior                        | MY ACADEMIC INTERNSHIP. *   MY ACADEMIC INTERNSHIP. *   STRONGLY AGREE  DISAGREE  STRONGLY DISAGREE                  |

Be sure to fill out your student information as it is shown above.

Email: please use your potsdam.edu email address.

Once you have finished click save and submit your internship for approval.

If you have missed anything or typed it incorrectly you will be able to make the necessary changes before submitting it again. The changes that will need to be made will be marked in red like shown below.

| SUPERVISOR FIRST NAME * | SUPERVISOR LAST NAME *                       |
|-------------------------|----------------------------------------------|
| Emma                    | Brackett                                     |
| SUPERVISOR'S TITLE      | ADDRESS LINE 1 *                             |
|                         | Please fill in this field                    |
| ADDRESS LINE 2          | Potsdam                                      |
| STATE *                 | POSTAL CODE *                                |
| - Select -              |                                              |
| - Select -              | PHONE *                                      |
| FAX                     | SUPERVISOR EMAIL * Please fill in this field |
|                         |                                              |

# Once you have submitted your internship the following screen will appear

| Bear Tracker Welcome  | , Students                                                                          |                                                              | rogont Helb                                                                               |
|-----------------------|-------------------------------------------------------------------------------------|--------------------------------------------------------------|-------------------------------------------------------------------------------------------|
| Dashboard             | My Internship Records > View Internship                                             |                                                              | Edit Internship Approval Workflow <                                                       |
| My Profile            | ×                                                                                   | Fall 2020                                                    |                                                                                           |
| My Internship Records | Internship Information                                                              | JOB TITLE: TEST INTERNSHIP                                   | LESS 🔿                                                                                    |
| Document Library      | <b>STATUS</b><br>Pending                                                            | ORGANIZATION NAME<br>Canton Potsdam Hospital                 | START DATE<br>6/22/2020                                                                   |
| Report Employment     | JOB TITLE<br>TEST INTERNSHIP                                                        | END DATE<br>6/26/2020                                        | TOTAL NUMBER OF HOURS TO BE COMPLETED AT THE WORK SITE FOR THE<br>ENTIRE SEMESTER<br>24-0 |
|                       | ESTIMATED NUMBER OF HOURS PER WEEK AT THE WORK SITE FOR THE ENTIR<br>SEMESTER<br>25 | RE PROPOSED DETAILED WEEKLY SCHEDULE FOR THE ENTIRE SEMESTER | SUNDAY<br>1                                                                               |
|                       | MONDAY<br>1                                                                         | TUESDAY<br>1                                                 | WEDNESDAY<br>1                                                                            |
|                       | THURSDAY<br>1                                                                       | FRIDAY<br>1                                                  | saturday<br>1                                                                             |
|                       | Salafy<br>O                                                                         | PAY PER PERIOD<br>Unpaid                                     |                                                                                           |

You will be able to check the status of your internship from the main dashboard screen by clicking on <u>View My Internship</u> <u>Records</u> then by clicking on the binoculars on the following page in your internship records.

| Bear Tracker Welcome,                                                                                                    | Students                                                                                                    |                                                                                                   | Logout Help                                                                                  |
|----------------------------------------------------------------------------------------------------|----------------------------------------------------------------------------------------------------|---------------------------------------------------------------------------------------------------|----------------------------------------------------------------------------------------------|
| Dashboard                                                                                                    | Internship Information                                                                                                    | Announcements                                                                                     | My Profile & Resume(s)                                                                       |
| My Profile ~                                                                                                    | Add Internship                                                                                                    | The list below contains 5 of the latest announcements. Click "View All" to see the complete list. | Employers use profiles to find highly specialized Candidates.<br><u>View /Edit Profile »</u> |
| 🗊 Internship Records 🗸 🗸                                                                                                    | View My Internship Records »<br>View Available Internship Opportunities »                                                                                  | View AlL »                                                                                        | <u>Manage My Resume(s) »</u>                                                                 |
| Document Library                                                                                                    |                                                                                                    |                                                                                                   |                                                                                              |
| Report Employment                                                                                                    |                                                                                                    |                                                                                                   |                                                                                              |
| Contact<br>SURY Pototam<br>Lougheed Center for Applied Learning<br>44. Pierrepont Ave.<br>Potsdam, WY 13076<br>315-267-2507<br>appliedlearning@potsdam.edu | Resources<br>Newsketter<br>University Home<br>Privacy Policy<br>Blog<br>Copyright © 2005-2020 Gradi                                                        | Follow                                                                                            | Powered By COACLEADERS                                                                       |
| <                                                                                                    | Add Internship<br>View My Internship Records                                                                                                    | <u>»</u><br><u>oportunities »</u>                                                                 |                                                                                              |
|                                                                                                    | Internships Rec<br>My Internships(1)<br>Spring 2020<br>ORGANIZATION NAME:<br>SUNY Potsdam Athletics Departm<br>JOB TITLE:<br>test<br>STATUS:<br>Registered | ent                                                                                               |                                                                                              |

### If you have any questions at all during this process, please use the contact information below:

eeo@potsdam.edu